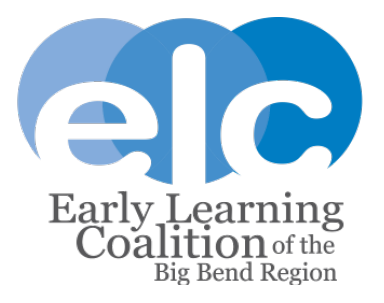

## Provider Procedures for Reporting Tropical Storm/Hurricane-Related Closures When an Executive Order has Declared a State of Emergency in Your County:

- 1- Notify all families and staff of your facility's expected closure and reopening dates.
- 2- Email Provider Relations your anticipated date(s) of closure and anticipated date of reopening, send the email to: <u>ProviderRelations@elcbigbend.org</u>.
  - Should you need to edit these dates based on the storm/hurricane's activity, please email Provider Relations a follow-up message with the actual dates of closure and reopening so you may be reimbursed appropriately.
- 3- Log in to your Provider Portal and enter the full site closure and attach the email notification you sent to Provider Relations (step #2 above) and a copy of the Executive Order Declaring a State of Emergency in your county. (The Executive Order for Tropical Storm Elsa can be found on the front page of the ELC's website.)
  - ELC will review and approve these closure submissions as soon as possible after the storm has passed through the area and damages have been assessed.

\*\*You may choose to close your facility at will, but ELC can only reimburse you for SR/VPK enrollments if an Executive Order Declaring a State of Emergency has been issued for the county in which your facility is located. Otherwise, the ELC cannot reimburse you.\*\*

#### How to enter a full site closure in the Provider Portal:

- 1- Log in to your Provider Portal account.
- 2- In the "Home" options bar, click on the "Attendance" tab and then click on "Temporary Closure".
- 3- This will take you to a new screen where you will click the blue "Add Closure" button on the left-hand side of the screen.
- 4- The pop-up menu below will appear and you will mark the following:
  - a. Temporary Closure Type Section: Yes, the whole site(s) was closed. Services were not provided to any children.
  - b. Closed Provider Site(s) section: Select your provider name in the drop down menu.
  - c. Closure Details section:
    - i. Enter the date of your closure. (The example shows 2 full days of closure.)
    - ii. Enter your anticipated date of reopening.
    - iii. Reason: Declared state of emergency other than COVID-19 (such as a hurricane).
    - iv. Be sure to click "Submit to Coalition" when you are finished.

### **Report Temporary Closure**

Temporary Closure Type

Was the whole site(s) closed for childcare services during the closure event?

- Yes, the whole site(s) was closed. Services were not provided to any children.
- <sup>O</sup> No, the site was partially closed. Services were not provided to the **VPK** program.
- <sup>O</sup> No, the site was partially closed. Services were not provided to the **SR** program.

# Closed Provider Site(s)

| Select Providers                        |
|-----------------------------------------|
|                                         |
| Closure Details                         |
| Closed From 7/7/21                      |
| Closed To                               |
| Anticipated Reopen Date 7/9/21          |
| Closure Reasons (select all that apply) |
| Exposure to COVID-19                    |
| Scheduled deep-cleaning due to COVID-19 |
| Lack of child attendance                |
| Lack of staff availability              |

- Declared state of emergency other than COVID-19 (such as a hurricane)
- Other

Documentation

Attach the documentation necessary to establish proof of site closure.

#### **Closure Documents**

Upload Document...

|                                  |       | - |
|----------------------------------|-------|---|
|                                  |       | Ŧ |
| Comments (limit 1000 characters) | <br>• |   |

Save Cancel Submit to Coalition